# ILL User Club Double authentication – Web browser

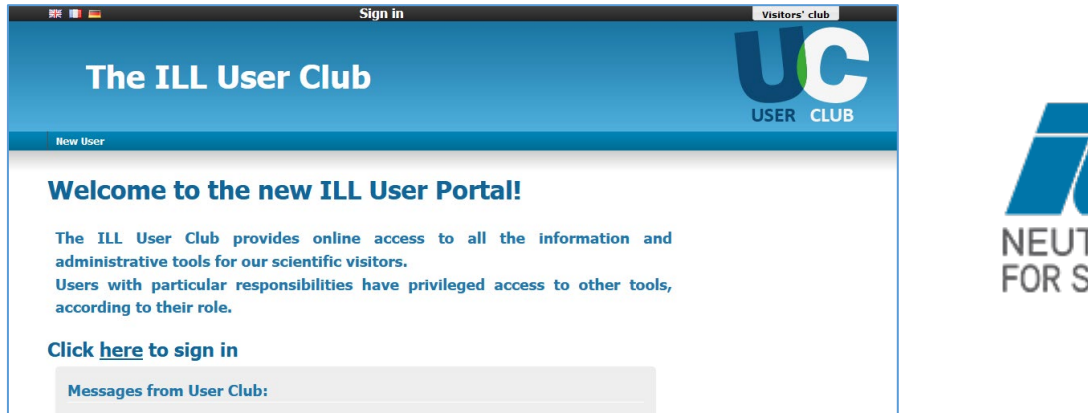

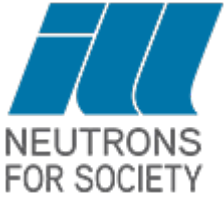

To increase the security of our services, a new authentication measure has been put in place when logging into our portal. This is a mandatory procedure and requires an initial setup on your behalf.

#### If you cannot use your Smartphone

Using a plugin in your web browser (Firefox for example) is possible.

In order to set this up, search for "Authenticator Firefox" on the web.

| Google | authenticator firefox                                                            | × 😨 ۹   |
|--------|----------------------------------------------------------------------------------|---------|
|        | Images Vidéos Actualités Livres Maps Flights                                     | Finance |
|        | Environ 1820 000 résultats (0,28 secondes)                                       |         |
|        | mozilla.org<br>https://addons.mozilla.org > addon > auth-helper                  |         |
|        | Authenticator – Adoptez cette extension pour Firefox (fr)                        |         |
|        | 10 mai 2023 — Authenticator generates two-factor authentication (2FA) codes in y | our     |
|        | browser. Use it to add an extra layer of security to your online                 |         |
|        | Noto: 4.4. 225 votos. Cratuit.                                                   |         |

https://addons.mozilla.org/fr/firefox/addon/auth-helper/

| 6 | chrome web store                                   | 🔅 Con            | (There is an            |
|---|----------------------------------------------------|------------------|-------------------------|
|   | Accueil > Extensions > Authenticator               |                  | equivalent or<br>Google |
|   | Authenticator                                      | Ajouter à Chrome | Chrome)                 |
|   | 💭 🥥 authenticator.cc 🖉 Sélection                   |                  |                         |
|   | ★★★★ 1625 ①   Productivité   3000000+ utilisateurs |                  | <u>Install the</u>      |
|   |                                                    |                  | <u>plugin</u>           |

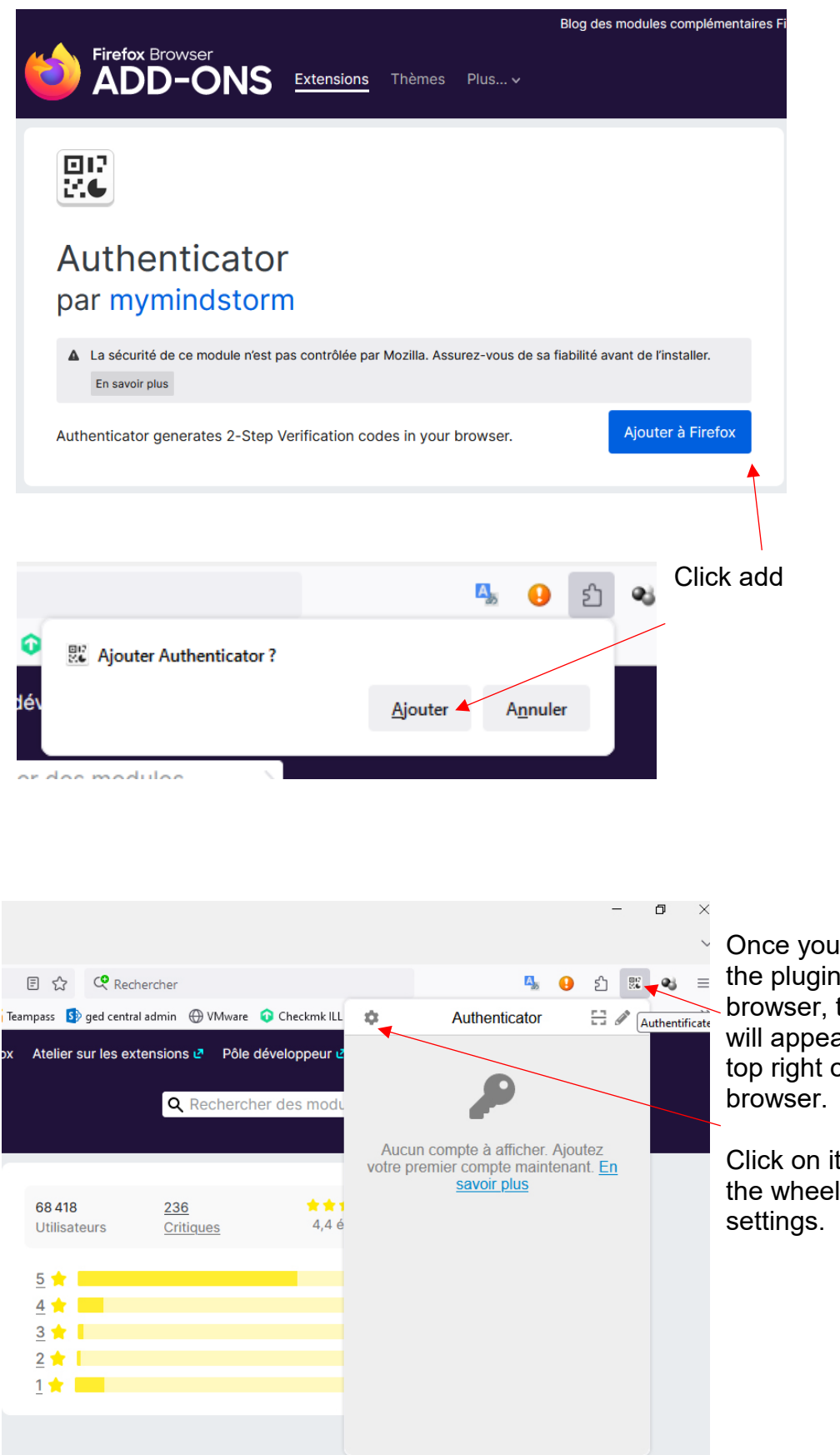

Once you have installed browser, the icon 802 206 will appear on the top right of your web

> Click on it, then click on the wheel to access the

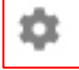

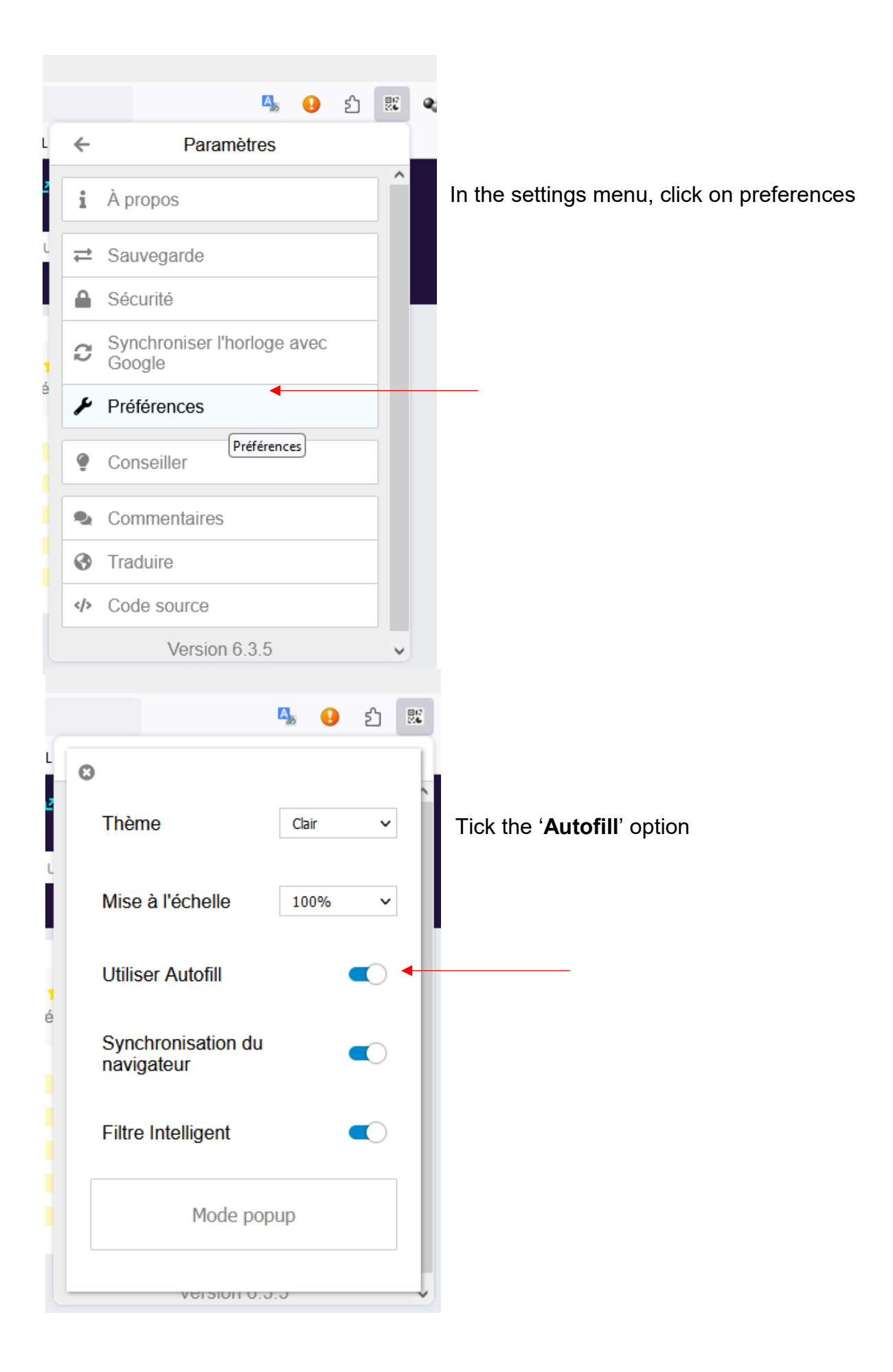

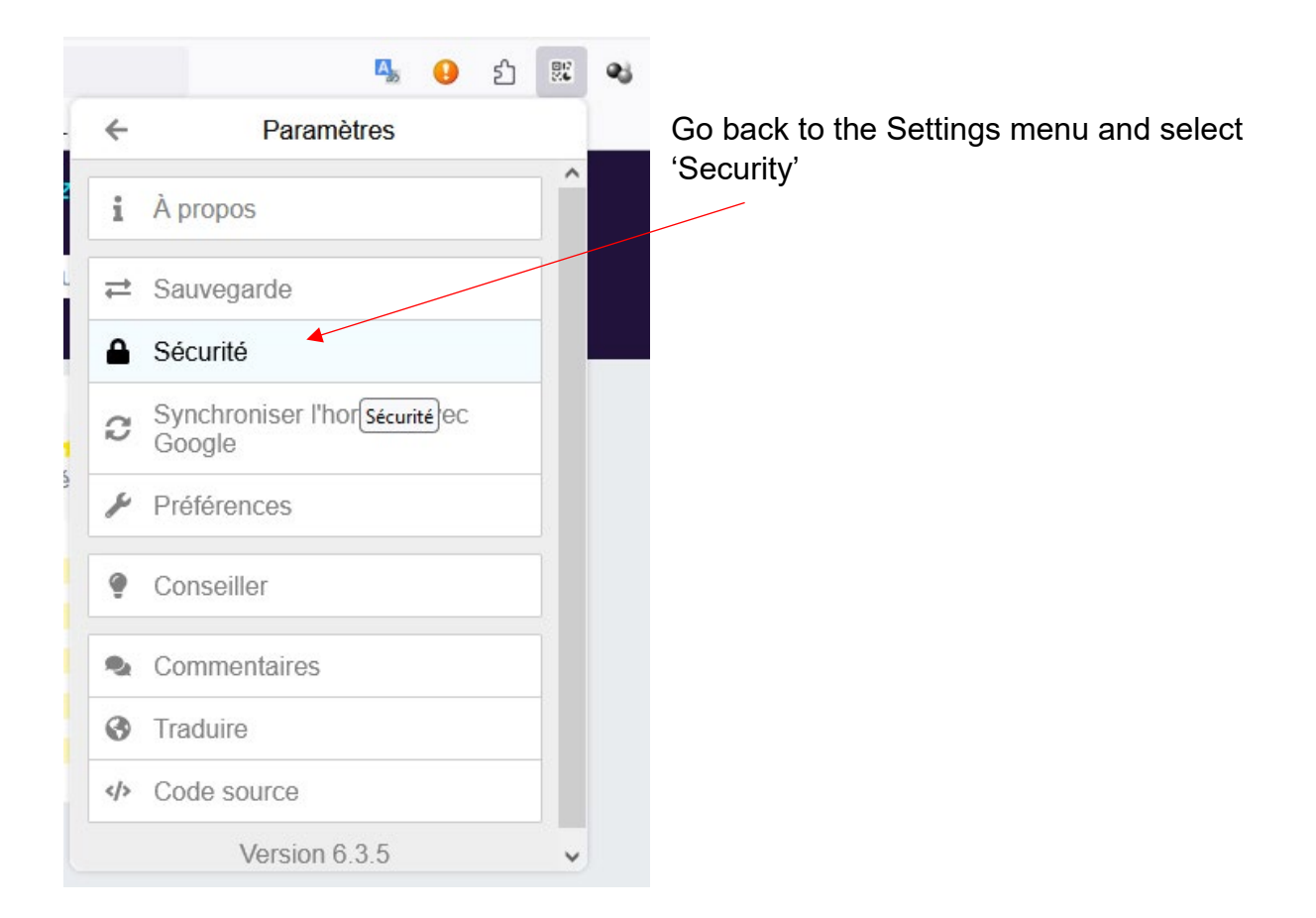

| n <sub>a</sub>                                                                                                    | <mark>9</mark> ව්                      | 82 | Choose a password (you have to type it |
|----------------------------------------------------------------------------------------------------|----------------------------------------|----|----------------------------------------|
| Ce mot de passe sera utili<br>chiffrer vos comptes. Pers<br>sera en mesure de vous a<br>retrouver si vous les perde<br>Phrase Secrète | sé pour<br>onne ne<br>ider à les<br>z. |    | twice)                                 |
| Confirmer le Mot de Passe                                                                                                    | <del>)</del>                           |    |                                        |
| Ok Supp                                                                                                    | rimer                                  |    |                                        |
|                                                                                                    |                                        |    |                                        |
|                                                                                                    |                                        |    |                                        |

## Configuration and access to services

Go to the User Club et login.

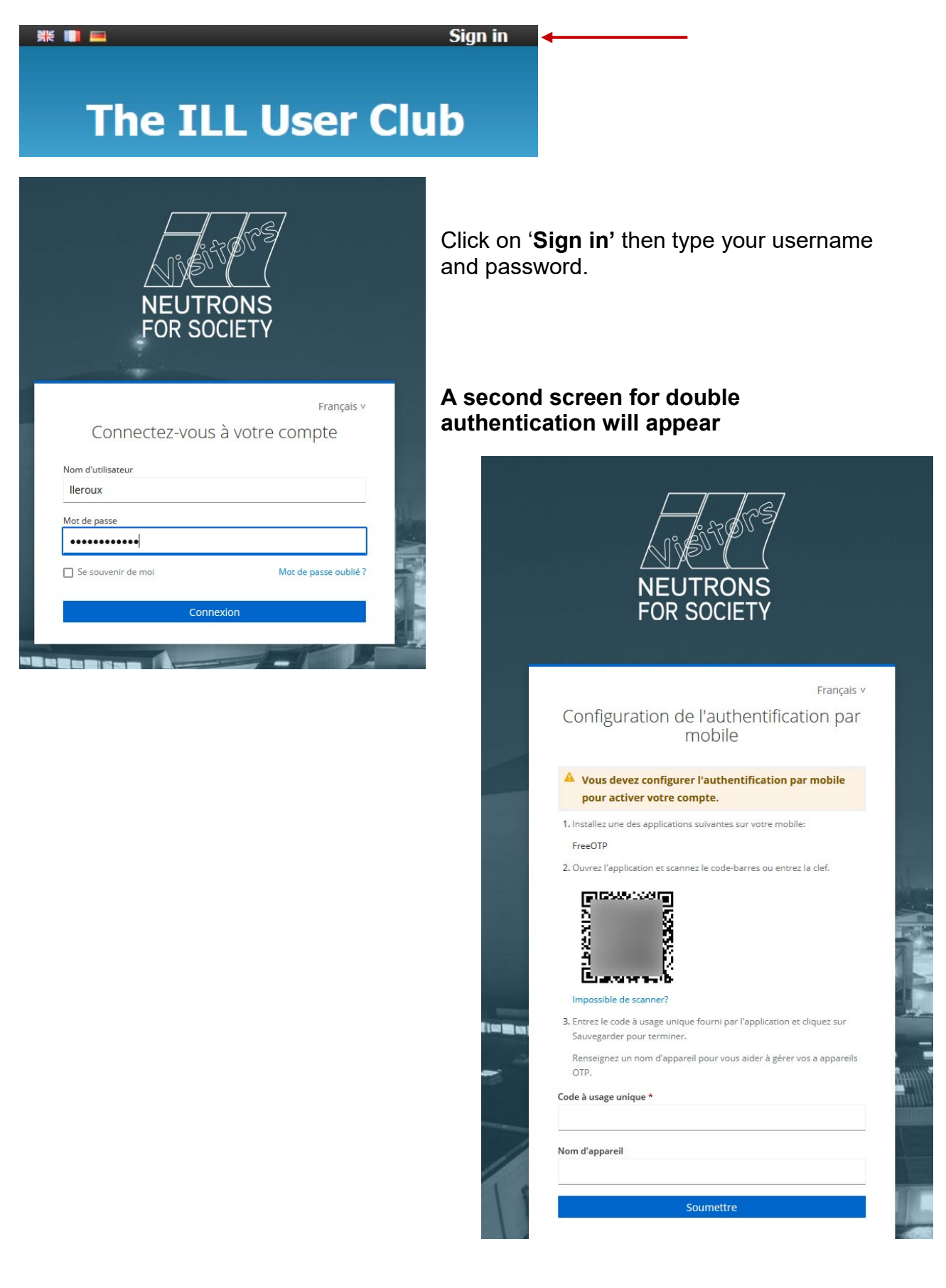

Click on the plugin icon you have just installed on your web browser and find the 'scan' icon. Click on it.

|                   | <u>⊾</u> •                                                       | ර 🕺                                  |                                                                |
|-------------------|------------------------------------------------------------------|--------------------------------------|----------------------------------------------------------------|
| <b>¢</b> 🔒        | Authenticator                                                    | 84                                   |                                                                |
| Aucur<br>votre pr | n compte à afficher. Ajo<br>emier compte maintena<br>savoir plus | Acquisitio<br>utez<br>int. <u>En</u> | Firefox will ask for your authorisation,<br>cick on Authorise. |

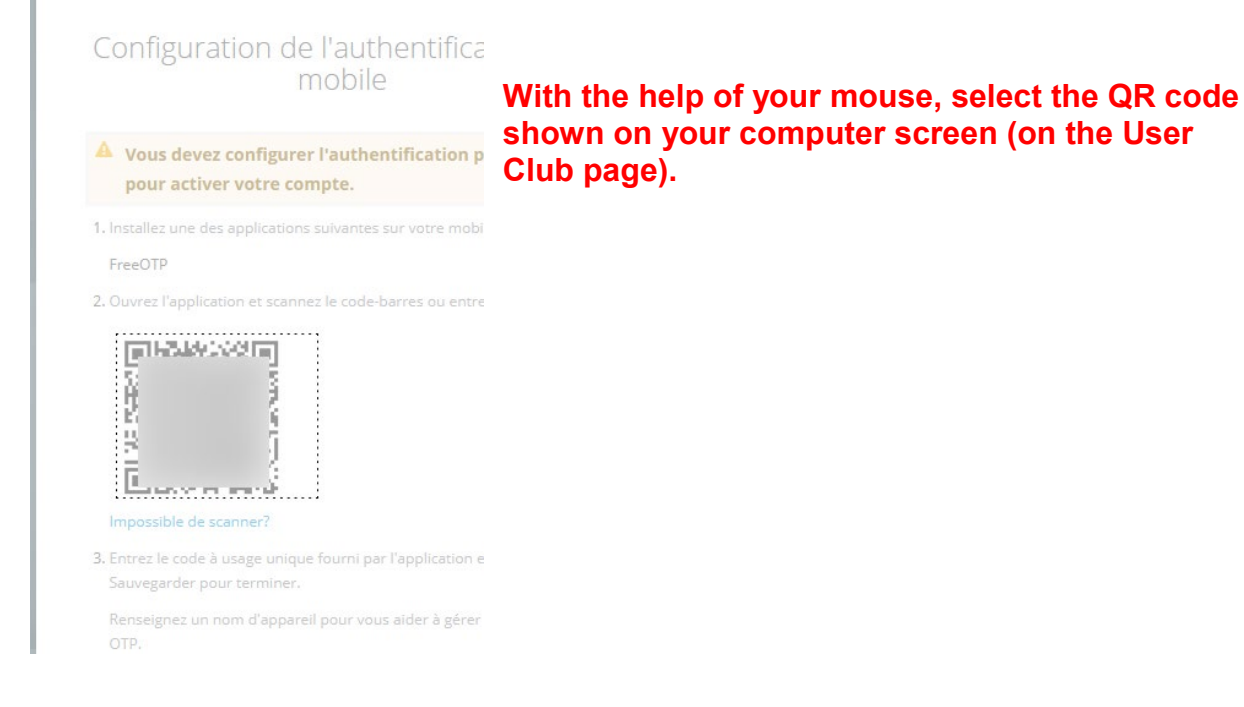

## The plugin is now configured.

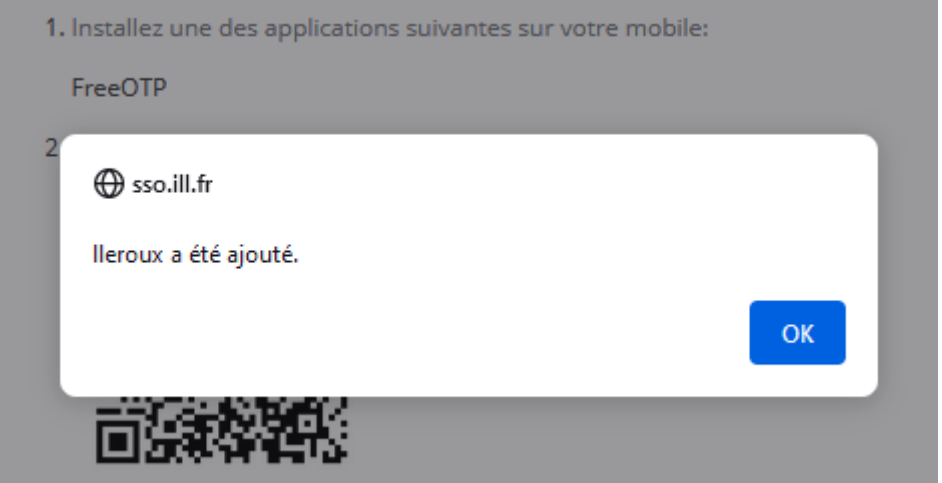

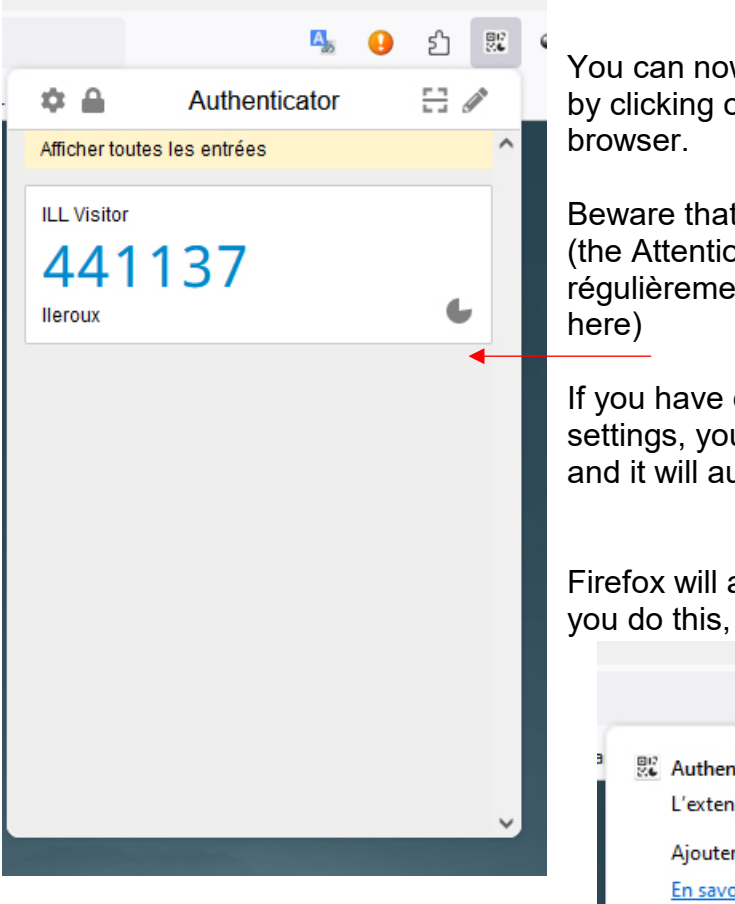

You can now obtain your authentication code by clicking on the plugin icon on your web browser.

Beware that the code regenerates regularly (the Attention ce code se renouvelle très régulièrement (the remaining time is shown here)

If you have clicked on 'Autofill' in your settings, you just need to click on the code and it will auto-fill in the necessary box.

Firefox will ask you to authorise the first time you do this, click on 'Authorise'.

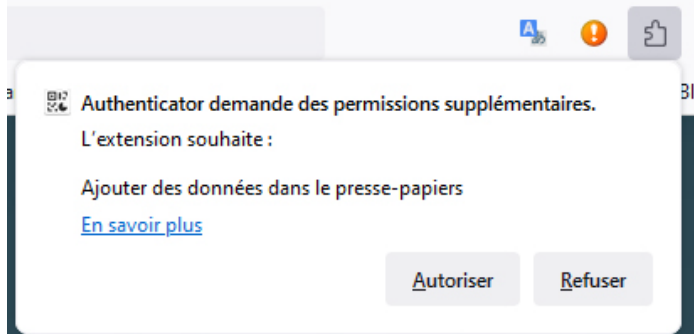

The code box will fill in automatically.

Choose a name for this device which will allow you to recognise it.

### Connectez-vous.

| 可能够增长                                                                                                    |        |
|----------------------------------------------------------------------------------------------------|--------|
| Impossible de scanner?                                                                                                 |        |
| <ol> <li>Entrez le code à usage unique fourni par l'application et cliquez s<br/>Sauvegarder pour terminer.</li> </ol> | ur     |
| Renseignez un nom d'appareil pour vous aider à gérer vos a app<br>OTP.                                                 | areils |
| Code à usage unique *                                                                                                  |        |
| 126470                                                                                                    |        |
| Nom d'appareil                                                                                                    |        |
| PC Firefox                                                                                                    |        |
| Soumettre                                                                                                    |        |
| Soumettie                                                                                                    |        |

You will be required to fill in a one-time code every time you connect to the User Club.

If you have any problems, contact club@ill.fr with your login name.